## Purchasing a Membership using GoCardless

GoCardless is a Direct Debit organisation and you can purchase a membership as a one off payment (pay in full) or via monthly installments.

**Please note:** Coylton LTC uses the GoCardless payment services provider to collect payments. This payment provider is authorised by the UK Financial Conduct Authority. Neither Coylton LTC nor Clubspark holds any financial details in the product.

The advantage for you and the club is that your membership is made active from the moment you complete the registration which means there is no lag time before doing this. If you pay by cash or by direct debit through your own bank, it can take up to a week to make your membership active.

Also note that the following images are from a test environment and not the club's.

## Purchase a Membership and Set up a Direct Debit

**Step 1:** On the club's membership page - select the package you wish to purchase.

#### **Memberships**

Monthly membership Monthly DD package

| Adult 2024/25    | Choose payment option                         |
|------------------|-----------------------------------------------|
| Adult Membership | Pay monthly<br>per month for 12 months £13.00 |
| Age: 18 and over | Join now                                      |
|                  |                                               |
|                  |                                               |

Join now

**Step 2:** Click the payment option you want to buy, either in full or by monthly installments.

The membership package shows both options as it does for the Adult 2024/25 example:

#### Memberships

| Adult 2024/25<br>01/04/2024 - 31/03/2025<br>Adult Membership<br><i>Eligibility: Aged over 18</i> | Choose payment option         Pay in full         One off payment         £150.00         Pay monthly         per month for 12 months         £13.00 |  |
|--------------------------------------------------------------------------------------------------|----------------------------------------------------------------------------------------------------|--|
| Age: 18 and over                                                                                 | Join now                                                                                                    |  |

## Step 3: Once you have selected a payment option click 'Join now':

#### Memberships

| Adult 2024/25<br>01/04/2024 - 31/03/2025<br>Adult Membership<br><i>Eligibility: Aged over 18</i> | Choose payment option Pay in full One off payment Pay monthly per month for 12 months | £150.00<br>£13.00 |
|--------------------------------------------------------------------------------------------------|---------------------------------------------------------------------------------------|-------------------|
| Age: 18 and over Join now                                                                        |                                                                                       |                   |
|                                                                                                  |                                                                                       |                   |
| Adult Monthly DD<br>Monthly membership                                                           | Pay monthly<br>per month continuously                                                 | f                 |

**Step 4:** This will then redirect you to the first step in the check-out process. Firstly, you will be taken to confirm the Purchaser details (not the member's details).

The first section is auto filled by the system from the LTA account you have logged in with, so please add your LTA number to your personal details if you can before you proceed. If you know your LTA details but can't manage it, email them to <u>coyltontennis@gmail.com</u> with a covering note. It may take several days to action.

#### Purchaser details ①

Check details below for:

- person paying for this membership
- you'll be asked for **member details after** on the **next step**

All fields are mandatory unless stated otherwise

#### **Purchaser details**

First name Clubspark

Email address yancstest@gmail.com

Purchaser's contact details

Date of birth 01/01/1985

Gender Male

Scroll down to the 'Purchaser's contact details', and fill in the billing address for the purchaser's card. (Any non-optional fields need to be filled in.)

Last name

Test

| Address 1                |                                                                                            |                                     |
|--------------------------|--------------------------------------------------------------------------------------------|-------------------------------------|
| Clubspark                | Agree to the Membership                                                                    | Terms &                             |
| Address 2 (optional)     | Conditions and any of the<br>Policy or custom consents<br>member)                          | clubs Privacy<br>(if you are a new  |
| Address 3 (optional)     |                                                                                            |                                     |
| Town                     | Then go to ' <b>Continue to r</b>                                                          | nember details'.                    |
| Town                     |                                                                                            |                                     |
| County                   | Cancel                                                                                     | Continue to member details          |
| County                   |                                                                                            |                                     |
| Postcode                 | <b>Step 5:</b> On the member d                                                             | etails page you                     |
| EC1 7NB                  | need to choose who the n                                                                   | nembership is for.                  |
| Work number (optional)   | If they are not listed alread<br>account, you can use the '<br><b>member</b> ' to add them | dy under your<br>+ <b>Add a new</b> |
| Mobile number (optional) | member to add them.                                                                        |                                     |
|                          |                                                                                            |                                     |

Your basket(1) MEMBERSHIP Adult 2024/25 Pay in full Pay today cost £150.00 TOTAL £150.00

## Clubspark Demo Account

< BACK TO MEMBERSHIP

| Purchaser details                                                                                  | Members                                                                 | Add-ons           | Payment                                                                     | Confirmation           |
|----------------------------------------------------------------------------------------------------|-------------------------------------------------------------------------|-------------------|-----------------------------------------------------------------------------|------------------------|
| Member details<br>Choose or add the member who t<br>You can check or update member<br>each member. | <b>his membership is for</b> below<br>information via the 'Edit' link o | n the right of    | Your basked<br>MEMBERSHIP<br>Adult 2024/25<br>Pay in full<br>Pay today cost | <b>t(1)</b><br>£150.00 |
| You (Clubspark Test Acct)  Any new members below + Add a new member                                |                                                                         | Edit d            | TOTAL                                                                       | £150.00                |
| Back to details                                                                                    |                                                                         | Continue to add-o | ns                                                                          |                        |

Once you have selected the correct member (or members for a Family Membership), click '**Continue to payment**'.

| BACK TO MEMBERS | CONTINUE TO PAYMENT |
|-----------------|---------------------|
|                 |                     |

**Step 6:** On the next page 'Review and Pay', the first thing you will notice is the Order summary. Please make sure you have selected the correct membership package and the correct member to receive this membership. An example of where to verify this information is shown below:

## **Clubspark Demo Account**

#### < BACK TO MEMBERSHIP

| Purchaser details                                                                                    | Members | Add-ons | Payment | Confirmation |
|----------------------------------------------------------------------------------------------------|---------|---------|---------|--------------|
| Review and pay                                                                                       |         |         |         |              |
| Check you have everything you ne                                                                     | ed      |         |         |              |
| Order summary                                                                                        |         |         |         |              |
| MEMBERSHIP<br>Adult 2024/25<br>01/04/2024 - 31/03/2025<br>Pay in full<br>Member: Clubspark Test Acct |         |         |         | £150.00      |
| EXTRAS                                                                                               |         |         |         |              |
| Key Fob<br>Quantity: 2                                                                               |         |         |         | £20.00       |
| TOTAL COST                                                                                           |         |         |         | £170.00      |

**Please note:** If it is the incorrect package you will need to go back to the Memberships page and start again selecting the correct package.

If the member or add-ons are incorrect you can simply go back in the membership process to amend these.

**Step 7:** If the order Summary is correct, you can proceed to choosing how you want to pay. To pay via GoCardless, select the option highlighted in red, and then click **'Confirm'**.

| Pay with credit/debit card<br>Via Stripe | stripe     |
|------------------------------------------|------------|
| Other payment                            |            |
| Direct Debit     Via GoCardless          | GOCARDLESS |
| iew order summary                        |            |
|                                          |            |

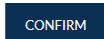

| <b>Set up your payment to</b><br>ClubSpark                      | )                  |
|-----------------------------------------------------------------|--------------------|
| ClubSpark Tennis Club (CSMs):<br>£ 100.00 one-off payment       | Adult 2023-24      |
| Direct Debit setup More details                                 | Denergy            |
| 4 Instant bank pay                                              | 0 <b>2 2 0 0</b> × |
| Country of residence                                            |                    |
| United Kingdom                                                  | ~                  |
| Rebecca<br>or click here to use a company name<br>Email address | Vibert-Ward        |
| We'll only use this to keep you updated a                       | ibout your payment |
| Billing address Start typing your postcode and s                | elect              |
| or click here to enter your address man                         | uaity              |
| condition                                                       |                    |
| Securely powered                                                | by GoCardless      |
|                                                                 |                    |

**Step 8:** You are taken to the GoCardless page. If you have opted to pay the full amount this will be a one off instant payment via Direct Debit, and would show as below:

Below this, you will enter in your personal details, and then click '**Continue**'.

**Step 9:** Select the bank you are using to purchase the membership with. Use the search bar and select the matching bank below the search bar. NOTE: If you do not have access to your online banking details or you don't use online banking, or your bank is not recognized see : *Q: I don't have access to my mobile banking app?* which will provide the workaround steps.

#### ← Go back

#### Please select your bank

You'll be asked to authorise this payment using your mobile banking app or online banking

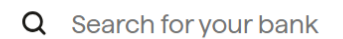

**Step 10:** Once you select the bank, this will take you to the next page to enter in 'Your bank details'. Confirm the Account holder name, add the Sort code & Account number, and then click '**Set Up this direct debit**'.

|                                                  | 2024/2025                       |
|--------------------------------------------------|---------------------------------|
| £ 330.00 One-off payr<br>Direct Debit setup More | nent<br>details                 |
| Name<br>Rebecca Vibert-Ward                      | 🖍 Cha                           |
| Email<br>@gmail.com                              |                                 |
| 😲 Barclays Personal                              | 🖋 Cha                           |
| I can authorise Direct                           | t Debits on this account myself |

**Step 11: I**f you are completing this on your phone and you have your bank app, it will automatically link to your app to confirm the payment.

If you are completing on a desk top, you can scan the QR code with your mobile phone or instead, you can do this via online banking, click the '**Continue on desktop**' option, highlighted in red below.

#### Please authorise the payment

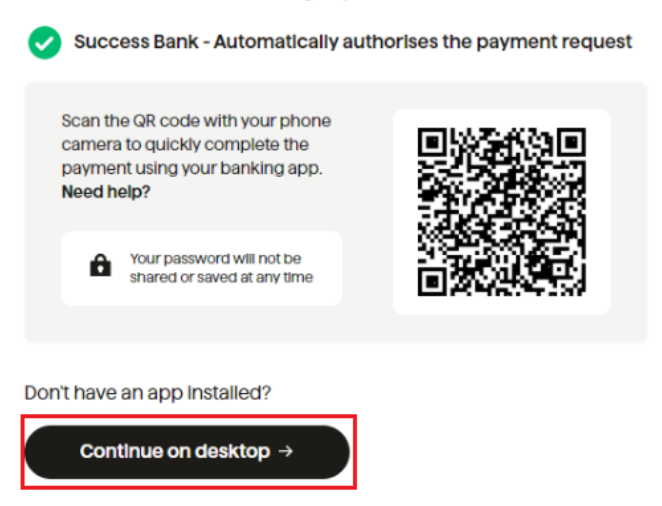

The desktop will take you to your online banking on your computer. If you have set up the Direct Debit via Online Banking, you will see this success message for a short moment until it redirects you back to Clubspark.

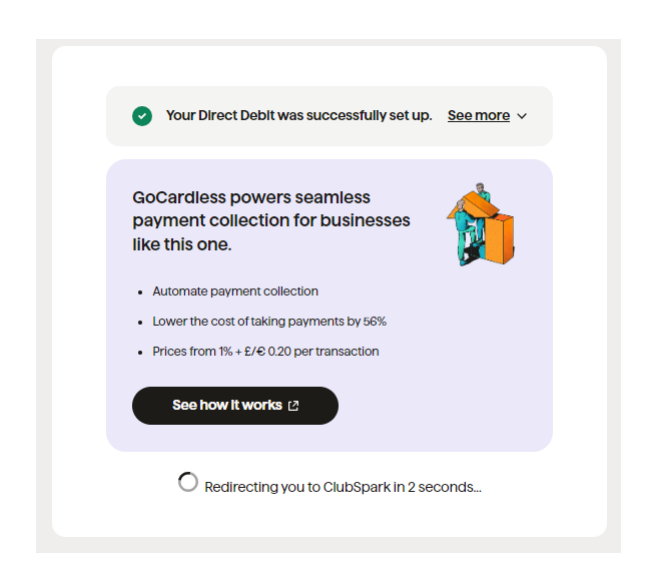

**Step 12:** The Direct Debit is set up, and you will be redirected to the order confirmation page, with a summary of your purchase:

| Purchaser details                | Members                         | Add-ons | Payment | Confirmation |
|----------------------------------|---------------------------------|---------|---------|--------------|
| hank you for yo                  | ur purchase                     |         |         |              |
| Your order has been confir       | med                             |         |         |              |
| n email confirmation has been    | sent to your registered email a | ldress  |         |              |
| lease find your order details be | low:                            |         |         |              |
| Order summary                    |                                 |         |         |              |
| MEMBERSHIP                       |                                 |         |         |              |
| Adult 2024/25                    |                                 |         |         |              |
| Pay in full                      |                                 |         |         | £150.00      |
| Member: Clubspark Test Acct      |                                 |         |         |              |
| EXTRAS                           |                                 |         |         |              |
| Key Fob                          |                                 |         |         |              |
| Quantity: 2                      |                                 |         |         | ±20.00       |
| TOTAL COST                       |                                 |         |         | £170.00      |

Welcome to ClubSpark Tennis Club! 90 We are thrilled to have you join our community of tennis enthusiasts. Get ready for an exciting journey filled with rallies, matches, and a whole lot of fun on the court.

As a member, you now have access to our top-notch facilities, exclusive events, and a network of fellow tennis lovers. Whether you're a seasoned pro or just starting, there's something for everyone at ClubSpark.

Stay tuned for updates on upcoming tournaments, socials, and coaching sessions. If you have any questions or need assistance, feel free to reach out to our friendly team at [Club Contact Email].

#### **Troubleshooting:**

# Q: I don't have access to my mobile banking app?

A: GoCardless has added this step in to prevent fraudulent transactions. They are working closely with all banks to ensure this is in place. GoCardless states 95% of UK banks are using this authorization method.

However, there is a workaround if you don't have access to your online banking.

In Step 9 - where it says Please select your bank - enter OTHER or CCCCC as shown. This will then show the button Continue payment using Direct Debit.

From the next page (shown right) you can enter your sort code and accounting number.

|        | ← Go back                                                                                                    |
|--------|----------------------------------------------------------------------------------------------------|
|        | Please select your bank                                                                                                    |
|        | You'll be asked to authorise this payment using your mobile banking app or online banking                                               |
|        | Q ccccc                                                                                                    |
|        | <ul> <li>We're sorry, the bank you're searching for is not currently supported.</li> <li>We'll be supporting more banks soon</li> </ul> |
|        | Continue payment using Direct Debit                                                                                                    |
| Se     | t up your payment to<br>Club                                                                                                    |
|        | <sup>°</sup> ennis 2024/2025                                                                                                    |
|        | Direct Debit setup More details                                                                                                    |
|        |                                                                                                    |
| You    | ur bank details<br>ount holder name                                                                                                    |
| F      | Payments are protected by the Direct Debit Guarantee 🔊 🔹 🔂 🖉 🖉 🖉                                                                        |
| )<br>M | Your sort code         Your account number           Must be 6 digits long         Must be 8 digits long                                |
|        | e.g. 10 - 20 - 30 <b>a</b> e.g. 12345678 <b>b</b>                                                                                       |
| 2      | or click here to enter an IBAN                                                                                                    |
|        | Continue →                                                                                                    |
|        |                                                                                                    |

#### **Q**: My bank is not supported?

GoCardless are working with banks - all the banks that are supported are listed **HERE**. If your bank is not listed, see above and follow the same instructions.